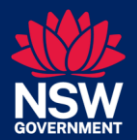

Education

Preschool Census – 2023

Quick Reference Guide

# August

### **Reference Guide Contents**

- Recording of census data summary
- Introduction
- About the August 2023 census
- About recording child attendance
- Fee relief and daily fee calculations
- Update your service details
- Preschool not operational or not listed
- Have a backup plan
- **Consent forms**
- Understand when ECCMS times out
- **Online Help**

#### Enter data for the August 2023 census

- 1. Select a service
- 2. Select a service location
- 3. Check service operating details
- 4. Manage child records carried over
- 5. Delete child records
- 6. Add child records
  - Add a child who attends multiple mobile service locations
- 7. Record a child's enrolment days
- 8. Record a child's attendance
- 9. Delete staff records
- 10. Add staff details

Add a staff member who works at multiple mobile service locations

- 12. Add a staff member's teaching days
- 13. Submit the census data
- 14. Follow up

Preschool Census – 2023

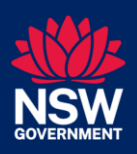

Quick Reference Guide

### **Recording of census data summary**

1. In the Preschool Census Service List, if more than one service displays, click the service that you want to enter census data for.

Education

The service's details display on the **Main Details**, **Service Location** and **Census Submission** tabs.

A service may have one or more service locations. Many services will have only one service location.

2. Click the Service Location tab.

All of the service's service locations display, as well as the four service location tabs (Service Location Details, Service Location Operating Details, Child and Staff).

On the **Service Location** tab you can also see the **Status** of the service location, the number of children enrolled and the number of staff. These numbers include children and staff carried over from the August 2022 census and any newly enrolled children and any newly recorded staff.

New services who have not yet entered census data into ECCMS will have no rolled over data.

 If more than one service location displays, click the service location that you want to enter census data for. The service location's details display on the Service Location Details tab.

A centre-based service can only enter census data for one location. A mobile service that has more than one service location listed must record census data for each of those service locations. If the service has only one service location listed, you do not need to click it – the service location's details will automatically display on the **Service Location Details**, **Service Location Operating Details**, **Child** and **Staff** tabs.

- 4. Update/record the service location's total operating weeks and hours on the **Service Location Operating Details** tab.
  - If necessary, update the service location's operating hours that have been carried forward from the previous census.
  - Specify whether your service has a waitlist and if so, how many children aged 3 and above are on that list.
  - Indicate whether your service is an Aboriginal Community Controlled Organisation.
  - Advise whether your service is delivering an Aboriginal language program.
- 5. Delete, update and add child records on the **Child** tab.
- 6. Add enrolment days for each child.
- 7. Add attendance days for each child.
- 8. Delete, update and add staff records on the **Staff** tab.
- Add teaching days for each staff member who delivered an Early Childhood Education program.
- 10. Click the service's **Census Submission** tab. If all records have a **Complete** status, submit your census data.

For detailed information about recording data in the August 2023 Preschool Census, read the following pages.

Education

Quick Reference Guide

# August

### **Introduction**

This Quick Reference Guide outlines the steps for completing the August 2023 Census. For detailed information on completing the census, see the online help in the Early Childhood Contract Management System (ECCMS).

For help with data entry, call the NSW Department of Education data collection helpline on 1300 951 381. (Please note that mobile phone calls may be charged at a higher timed call rate.) Or email your enquiry to ececcollection@det.nsw.edu.au

### About the August 2023 census

Service location operating hours, child data and staff data from the August 2022 census, have been carried over into ECCMS. To complete the August 2023 census, you need to check the carried over service details and indicate whether your service has a waiting list. You also need to advise whether your service is an Aboriginal Community Controlled Organisation and whether your service is delivering an Aboriginal language program. Next you can delete records for children who were not enrolled and staff who were not employed during the August representative fortnight. Then you should review rolled over child and staff data and create records for newly enrolled children and new staff. After this you must record enrolment and attendance days for all children enrolled during the representative fortnight, and also record teaching days for all staff during the representative fortnight.

### About recording child attendance

For the August 2023 Census, the daily attendance of each child is only recorded in ECCMS on the **Child Details** window. The collection of detailed information in the Attendance Template is not required in 2023.

### Fee relief and daily fee calculations

This year you are required to advise whether a child receives fee relief under the Start Strong for Community Preschools Program or Mobile Preschool Funding Program at your service. Then any fee relief must be included when calculating the child's average daily fee during the representative fortnight. For details, see How to calculate the average daily fee.

Fee relief does not include any subsidies a child may receive through other agencies, programs or methods, but these should also be considered when calculating the daily fee.

### Update your service details

If any of your service or service provider details (e.g. contact details) in ECCMS are out-of-date or incorrect, you should update these details before entering census data. To update these details, you must access your service provider and/or funding specification record(s) via the **Service Provider** and **Funding Specification** menu options. For more information, see the *ECCMS Service Provider Guide*.

If you are unable to change service provider details in ECCMS yourself and need to correct out-of-date or incorrect information, contact the department on 1800 619 113 or ecec.funding@det.nsw.edu.au.

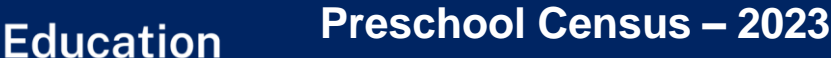

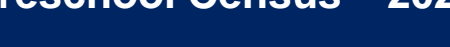

### Preschool Not Operational or not listed

If a preschool location has a Census Status of Not Operational you cannot enter or submit census data for this preschool.

You must contact the department on 1800 619 113 for assistance if:

- an operational preschool is listed as Not Operational
- an operational preschool is not listed
- a preschool is not operational during the representative fortnight but is listed for data entry.

### Have a backup plan

Only an SP Admin user of ECCMS can submit census data. Therefore, if your regular SP Admin user will be away for the recording or submitting of census data, it is important to nominate another staff member who can act in their absence. This staff member will need to be given SP Admin permissions by the department and have a myGovID. For more information, see the ECCMS web page on the NSW Department of Education website.

To have the department set up a staff member as an SP Admin user or for general ECCMS login enquiries, phone the Information and Enquiries team on 1800 619 113 or email ecec.funding@det.nsw.edu.au.

#### **Consent forms**

Community preschools and mobile preschools need to complete two types of consent forms, one for each staff member and one for each child upon enrolment. This means on first enrolling. It is good practice to seek a renewal of the consent form every year a child attends. A new form should be completed if any of the details in the original consent form require updating. For links to the consent forms, see section 4.5 of the Start Strong for Community Preschools program guidelines.

### Understand when ECCMS times out

If you are inactive in ECCMS for 30 minutes, your session will time out for security purposes, and although it may appear that you are still logged in, you will have to log in again. It is important to save entered data as soon as possible, otherwise you may lose it if your session times out.

### **Online help**

The ECCMS census function has two types of online help to assist you with data entry:

- Tooltips click a Help icon 🚺 next to a • field to display a description of what is required.
- General click a Help icon 🚺 on the top • right corner of a window or section to display more detailed instructions and explanations.

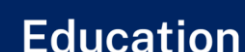

## August

### Enter data for the August 2023 census

#### 31 July – 11 August 2023

ECCMS will be open for data entry from Monday 17 July to Friday 25 August 2023.

You are required to enter data for the representative fortnight of Monday 31 July to Friday 11 August 2023.

Data collected in August 2023 consists of service operating details, enrolled children and their attendance/enrolment and employed staff.

To complete the August 2023 census, follow the steps in sections **1** to **12**.

In ECCMS, service location operating hours, child enrolment details and staff teaching days are interlinked. Therefore, to prevent having to re-enter data, you should first check, and if necessary, update the service location operating hours (carried over from the August 2022 census). Next you can enter child and staff data in any order.

If you change a service's operating details, including the hours, you should review the enrolment data to ensure it all remains correct.

Example: If you change a service location's operating hours to "closed" on a day that has children enrolled and staff marked as teaching, the enrolment data will be deleted. Therefore, if later on you change the service location back to operating on that day, you will be required to re-enter child enrolment and staff teaching data.

### 1. Select a service

- 1. On the ECCMS menu, click **Census** to open the Preschool Census Service List.
- 2. If your organisation has more than one preschool service listed, click a service that you want to record census data for.
- Otherwise, if your organisation has only one preschool service listed, you do not need to click it – the service's details will automatically display on the Main Details, Service Location and Census Submission tabs.

Complete sections **2** to **12** for each service in the Preschool Census Service List.

### 2. Select a service location

#### 1. Click the **Service Location** tab.

| MAIN DETAILS SE            | RVICE LOCA                           | TION   | CENSUS SUB  | MISSION           |       | _          |
|----------------------------|--------------------------------------|--------|-------------|-------------------|-------|------------|
| Service Location Nam       | e Address                            | Approv | al Capacity | Children Enrolled | Staff | Status     |
| Zen's Mobile Preschool Var | 2 12 Gum Rd<br>TELARAH<br>NSW 2320   |        | 25          | 31                | 7     | Incomplete |
| Zen's Mobile Preschool Var | 3 Maize St<br>1 MAITLAND<br>NSW 2320 |        | 20          | 26                | 5     | Incomplete |

The **Service Location** tab shows a service location's **Status** and the number of **Children Enrolled** (which may consist of new and/or carried over child records) and number of **Staff** (which may consist of new and/or carried over staff records).

2. If the service (e.g. a mobile service) has more than one service location listed, click a service location that you want to record census data for.

A centre-based service can only enter census data for one location. A mobile service that has more than one service location listed, must record census data for each of those service locations. NSW GOVERNMENT

Quick Reference Guide

If the service has only one service location listed, you do not need to click it – the service location's details will automatically display on the **Service Location Details**, **Service Location Operating Details**, **Child** and **Staff** tabs.

Education

If your service (e.g. a mobile service) has more than one service location, complete sections **3** to **12** for each service location that was in operation during the representative fortnight.

### 3. Check service operating details

Check the service location's total operating weeks and the operating hours that have been carried forward, and update these if they are incorrect.

New services who have not yet entered census data into ECCMS will have no rolled over data.

1. Click the Service Location Operating **Details** tab.

| ERVICE LOCATION OPERAT                                                               | ING DETAILS                                    |                                           | 7                                                     |
|--------------------------------------------------------------------------------------|------------------------------------------------|-------------------------------------------|-------------------------------------------------------|
| vour service was unexpect<br>f Education data collection<br>+ Edit items on this pag | edly closed during<br>helpline on 1300 9<br>je | the representative<br>51 381 to discuss h | fortnight, call the Departn<br>ow to enter your data. |
| Total Operating Weeks Per Y                                                          | 'ear: 40                                       |                                           |                                                       |
| Does this preschool service                                                          | have a waitlist?                               |                                           |                                                       |
| Is your service an Aborigina                                                         | I Community Contro                             | lled Organisation?                        |                                                       |
| Is your service delivering an                                                        | Aboriginal Languag                             | e program?                                |                                                       |
| Date                                                                                 | Start Time                                     | End Time                                  | Total Operating<br>Hours (HH:MM)                      |
| Monday, 31-Jul-2023                                                                  | 09:00 AM                                       | 03:30 PM                                  | 06:30                                                 |
| Tuesday, 01-Aug-2023                                                                 | 09:00 AM                                       | 03:30 PM                                  | 06:30                                                 |
| Wednesday, 02-Aug-2023                                                               | 09:00 AM                                       | 03:30 PM                                  | 06:30                                                 |
| Thursday, 03-Aug-2023                                                                | 09:00 AM                                       | 03:30 PM                                  | 06:30                                                 |
| Friday, 04-Aug-2023                                                                  | 09:00 AM                                       | 03:30 PM                                  | 06:30                                                 |
| Monday, 07-Aug-2023                                                                  | 09:00 AM                                       | 03:30 PM                                  | 06:30                                                 |
| Tuesday, 08-Aug-2023                                                                 | 09:00 AM                                       | 03:30 PM                                  | 06:30                                                 |
| Wednesday, 09-Aug-2023                                                               | 09:00 AM                                       | 03:30 PM                                  | 06:30                                                 |
| Thursday, 10-Aug-2023                                                                | 09:00 AM                                       | 03:30 PM                                  | 06:30                                                 |
|                                                                                      |                                                |                                           |                                                       |

2. Click **Edit items on this page** to open the window.

If the **Definition of Operating Hours...** message displays, click **OK** to clear it. 3. Make sure the number of **Total Operating Weeks Per Year** is correct.

This number should only include weeks during which a service location is delivering a preschool program. The number must not include weeks when the service location is open only for care or administration.

4. For **Does this preschool service have a waitlist?**, select either **Yes** or **No**.

A waitlist is a recorded and maintained register or list of children who are waiting for enrolment or a place at your service that is not immediately available but may be in the future.

- 5. If you selected Yes for question 3, the How many children aged 3 years and above are currently on the waitlist for this service? question displays. In this field, type the number of children on the waitlist who are aged 3 or above.
- 6. For **Is your service an Aboriginal Community Controlled Organisation?**, select either **Yes** or **No**.

An Aboriginal Community Controlled Organisation (ACCO) is in alignment with the National Agreement on Closing the Gap. It is incorporated under relevant legislation and is not-for-profit. It is also controlled, operated and governed by Aboriginal and/or Torres Strait Islander people.

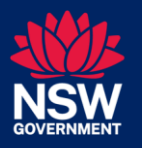

### August

7. For Is your service delivering an Aboriginal Language program?, select either Yes or No.

**Education** 

An Aboriginal language program does not need to be funded by the NSW Department of Education, but should involve the teaching of one or more indigenous languages and dialects.

8. Make sure that the service's **Start Time** and **End Time** is correct for each day of the August representative fortnight.

Start and end times should only be recorded for days where the following criteria are met:

- The service meets all of its obligations under the National Law and Regulations including compliance with staff child ratios for total enrolled preschool children during the operating hours.
- The service fee covers the total hours children are enrolled to attend.
- All children enrolled in the service on that day are able to attend for the full duration of the operating hours.
- Operating hours must only include the hours during which the preschool program is delivered at the approved location. Time spent transporting children to and from the approved location must not be included. However, occasional excursions that happen during normal operating hours can be included.

Hours must not be included where staff are employed outside operating hours for set up, pack up, training or staff meetings and children are not present. Before and after care hours must not be included as these are not part of preschool operating hours and additional fees are usually charged.

9. To save any updates you have made, click **Save**.

### 4. Manage child records carried over

Repeat the following steps for each child record that was carried over from the August 2022 census.

- If a child was not enrolled during the August 2023 representative fortnight, you must delete their record. See Delete child records.
- 2. If a child **was** enrolled during the August 2023 representative fortnight:
  - Check the child's details and if applicable, make any updates.

For detailed information about each of the child related fields, see Add child records.

- Record whether the child requires English language assistance, and if so, what is the primary language that the child uses at home.
- Indicate whether the child receives fee relief.
- Type the Average Daily fee during Representative Fortnight (\$) charged for the child's enrolment at your service.
- Record whether the child received
   Face to Face Supervision by
   Qualified Early Childhood Teacher.
- Add the child's enrolment day(s). See Record a child's enrolment days.
- Add the child's attendance. See Record a child's attendance.

Preschool Census – 2023

Quick Reference Guide

### 5. Delete child records

Education

Complete the following steps to delete records for children who were carried over from the August 2022 census but were **not enrolled** during the August 2023 representative fortnight at the current service location.

1. Click the **Child** tab.

| +  | Add Child        | Delete Child       | 0                   |               |                                                            |                                   |                               |       |                      |            |
|----|------------------|--------------------|---------------------|---------------|------------------------------------------------------------|-----------------------------------|-------------------------------|-------|----------------------|------------|
| ea | se ensure your s | ervice has a signe | d consent form for  | every child n | ecorded in this census sub                                 | mission.                          |                               |       |                      |            |
| ea | se include infor | mation on every    | child enrolled at y | our service   | during the representative                                  | period.                           | -                             |       |                      |            |
|    | First Name       | Last Name          | Date of Birth       | Gender        | Aboriginal or Torres<br>Strait Islander<br>Indicator       | Low Income<br>Family<br>Indicator | Additional<br>Needs Indicator | LBOTE | Average<br>Daily Fee | Status     |
|    |                  |                    |                     |               | All                                                        |                                   |                               |       |                      | All        |
| 2  | Jane             | AUSTEN             | 10/05/2019          | Female        | Aboriginal but<br>not Torres Strait<br>Islander origin     | No                                | No                            | No    |                      | Incomplete |
|    | Zac              | Zackery            | 25/01/2019          | Male          | Neither Aboriginal<br>nor Torres Strait<br>Islander origin | No                                | No                            | No    |                      | Incomplet  |

The list on the **Child** tab defaults to 200 child records. This keeps the list aligned for multiple deletions.

- 2. Locate a child record that you want to delete, and at the start of the row, select the check box.
- 3. Repeat step **2** until you have selected all the children that you want to delete.

If you accidentally click outside a check box, this will deselect any check boxes you have selected.

4. At the top of the list, click **Delete Child**.

### 6. Add child records

Complete the following steps to add each child who was enrolled during the August 2023 representative fortnight at the current service location, but whose record was **not carried forward** from the previous census.

1. Click the Child tab.

|       | Add Child         | Ø Delete Child     |                    |               |                                                            |                                   |                                                       |       |                      |            |
|-------|-------------------|--------------------|--------------------|---------------|------------------------------------------------------------|-----------------------------------|-------------------------------------------------------|-------|----------------------|------------|
| le    | ise ensure your s | ervice has a signe | d consent form for | every child r | ecorded in this census sub                                 | mission.                          |                                                       |       |                      |            |
| · iea | First Name        | Last Name          | Date of Birth      | Gender        | Aboriginal or Torres<br>Strait Islander<br>Indicator       | Low Income<br>Family<br>Indicator | Disability<br>and/or<br>Additional<br>Needs Indicator | LBOTE | Average<br>Daily Fee | Status     |
|       |                   |                    |                    |               | All                                                        |                                   |                                                       |       |                      | All        |
|       | CHARLOTTE         | BRONTE             | 20/01/2019         | Female        | Neither Aboriginal<br>nor Torres Strait<br>Islander origin | No                                | No                                                    | No    | \$60.00              | Incomplete |
|       | Zac               | Zackery            | 25/01/2019         | Male          | Neither Aboriginal<br>nor Torres Strait<br>Islander origin | No                                | No                                                    | No    |                      | Incomplet  |

2. Click **Add Child** to open the **Child Details** window.

The details in the top pane of the window (**Child – Minimum Details Required for Saving**) must be entered before you can save a child record.

The details in the bottom pane (**Child – Additional Details Required for Completion**) must be entered before a child record is complete.

|                                     | FOR SAURIC                         |   |
|-------------------------------------|------------------------------------|---|
| HILD - MINIMUM DETAILS REQUIRED     | FOR SAVING                         | 1 |
| First Name: *                       | William ?                          |   |
| Last Name: *                        | Blake ?                            |   |
| Gender: *                           | Male ?                             |   |
| Date of Birth: *                    | 06/02/2020 ?                       |   |
| Input Child Address: *              | 500 KATOOMBA ST, KATOOMBA NSW 2780 | ? |
| Having problems finding the Address | ● No ○ Yes 💽                       |   |
| Residential Address Line 1:         | 500 KATOOMBA ST                    |   |
| Residential Address Line 2:         |                                    |   |
| Suburb:                             | KATOOMBA                           |   |
| Postcode:                           | 2780                               |   |
| State:                              | NSW                                |   |

- 3. Type the child's **First Name** and **Last Name** in full.
- 4. Select the child's **Gender** from the list.

Preschool Census – 2023

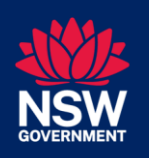

Quick Reference Guide

5. Type the child's **Date of Birth** in dd/mm/yyyy format. Or select it in the calendar.

Education

6. In **Input Child Address**, start typing the unit number (if applicable), street number and street name of the child's residential address, e.g. 5/34 Green Avenue. After you type seven characters, any potential address matches display in a dropdown list.

This address should be where the child normally resides; it should not be a P.O. Box address.

- If the child's correct address displays, select it and then proceed to step 13.
   Otherwise, if the child's address does not display, follow steps 8 to 12 to enter the address.
- 8. For Having Problems Finding the Address, select the Yes check box.

If you selected **Yes** for question **8**, ECCMS displays 4 extra fields.

- 9. In **Residential Address Line 1**, type the unit/street number and street name of the address where the child primarily lives, e.g. 5/34 Green Avenue.
- 10. If applicable, in **Residential Address Line 2**, type address details such as the building or property name, e.g. Green Point Towers.
- 11. Start typing the name of the child's residential **Suburb**, and then select it from the list.

ECCMS automatically inserts the correct **Post Code**.

12. For **State**, accept the default of **NSW**. Otherwise, select the appropriate state in the list. If you change the state, you will need to reselect the suburb. Some suburb names (e.g. Surry Hills) occur in more than one state.

August

| Aboriginal or Torres Strait Islander<br>Indicator:                | Don't Know |     | * 2 |
|-------------------------------------------------------------------|------------|-----|-----|
| Date First Enrolled:                                              | 31/01/2022 | 2   |     |
| Low Income Family Indicator:                                      | No         | • 2 |     |
| LBOTE Indicator:                                                  | No         | • ? |     |
| English Language Assistance Required:                             | Yes        | • 7 |     |
| What is the primary language of the child<br>used at home?        | Other      | * 7 |     |
| If Other is selected, enter the language in the free-text box     | Norwegian  |     | 2   |
| Triplets/Quadruplets Indicator:                                   | No         | * 7 |     |
| Does the child receive fee relief?                                | Yes        | * ? |     |
| Average Daily Fee during Representative<br>Fortnight (\$):        | \$25.00    | ?   |     |
| Face to Face Supervision by Qualified Early<br>Childhood Teacher: | Yes        | •   |     |
| Does this child have a disability and/or<br>additional needs:     | No         | - 2 |     |

13. For the **Aboriginal or Torres Strait** Islander Indicator, select the appropriate option.

A child is of Aboriginal and/or Torres Strait Islander origin if this is recorded on the child's enrolment form. The information on the enrolment form may have been obtained verbally from the child's parent or guardian.

- 14. Type the **Date First Enrolled** (i.e. when the child was first scheduled to attend your preschool service), in dd/mm/yyyy format. Or select it from the calendar.
- 15. For the **Low Income Family Indicator**, select **Yes** if the parent or legal guardian holds any one of the following cards issued by the Australian Government:
  - Health Care Card (where the child is a named dependent on the card)
  - Pensioner Concession Card (where the child is a named dependent on the card)
  - Veteran Card.

If the parent or guardian does not hold any of these cards, select **No**.

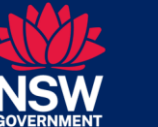

If the parent's or legal guardian's card has expired but was valid for a prior period during that same preschool year and they are still being charged the same fee as when their relevant card was valid, select **Yes** for the **Low Income Family Indicator**. Otherwise, if their card has expired and they are being charged the regular fee, select **No**.

**Education** 

The Australian Government has stated that Health Care Cards issued in the child's name only are not means tested. Therefore children with their own Health Care Card (e.g. a Foster Care Card or a Health Care Card for a disability) cannot be marked as **Yes**.

Services must keep a copy of Health Care Cards, Pensioner Concession Cards or Veteran Cards to show proof that they were valid at the time of the preschool census or for a prior period during that school year.

16. For the **LBOTE Indicator**, if the child has a Language Background Other Than English (LBOTE) including Aboriginal language, or augmentative or alternative language (such as sign language or nonformal gestures), select **Yes**. Otherwise select **No** or **Don't know**.

Select **Yes** for this indicator if a language other than English is spoken by the child, parents or other primary care givers (e.g. legal guardians, grandparents or relatives). Even if the child only speaks English, select **Yes** if a parent or care giver speaks another language.

#### 17. For English Language Assistance

**Required**, if the child requires assistance with English language needs, such as an interpreter, special learning materials, visual aids, pictorials, non-formal gestures, or programs such as Boardmaker, or other types of support for spoken or sign language(s) or any other language resource such as Braille, select **Yes**. Otherwise select **No**.

If a child requires assistance with English language needs, this information must be recorded and available on file.

18. If the answer to question 17 was Yes, for What is the primary language of the child used at home, select the language that the child uses most in their home environment.

If you do not know the child's primary language, select **Other**. Then in the text box that displays, type the child's country of origin or ethnicity, if known.

If the child communicates using alternative language systems such as sign language, non-formal gestures, visual aids, pictorials or programs such as Boardmaker, or an iPad communication device or similar – select *Augmentative and Alternative Communication*.

If the child has more than one language other than English (i.e. is multilingual), select the language that is most used in the child's home environment.

The top 10 languages spoken in NSW are listed. However, if the child's primary language is not listed, select **Other**. Then in the text box that displays, type the child's primary language.

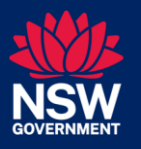

# August

19. For the **Triplets/Quadruplets Indicator**, if the child is **not** from a higher order multiple birth (e.g. triplets, quadruplets, quintuplets or more); accept the default of **No**. Otherwise select **Yes**.

**Education** 

20. For **Does the child receive fee relief**, select **Yes** if the child receives fee relief under the Start Strong for Community Preschools Program or Mobile Preschool Funding Program at this service. Otherwise, select **No**.

Fee relief does not include any subsidies a child may receive through other agencies, programs or methods.

21. Type the **Average Daily fee during Representative Fortnight (\$)** charged for the child's enrolment at your service.

To obtain the average fee per day, calculate the total fees paid for the child for the preschool program over the representative fortnight, then divide this total by the number of days the child was enrolled during the representative fortnight. Count half days as 0.5 in the calculation. For example, if a child is enrolled for 2.5 days a week, this is a total of 5 days a fortnight. In addition, if your service charges other fees or levies that are nonoptional for families (e.g. annual or per term levies, compulsory excursion fees) you must calculate the daily portion of these non-optional fees and add that to the child's average daily fee amount. Next you should apply any fee relief. Note: The average daily fee should be calculated after fee relief has been applied.

Some services may be able to reduce fees to \$0 when applying fee relief. If the child's family was charged no fees during the representative fortnight, type **o** in this field. For example, if a child was enrolled for 15 hours or less a week and would usually be charged \$40 on average per day, there may be no out-of-pocket fees for the family.

For more details, see How to calculate the average daily fee.

22. For Face to Face Supervision by Qualified Early Childhood Teacher, if the child received a preschool program for at least one hour per week during the representative fortnight that was delivered by a qualified early childhood teacher, select **Yes**. Otherwise select **No**.

A **qualified early childhood teacher** is a contact worker who is a degree qualified early childhood teacher who meets the requirements of the National Quality Framework for Early Childhood Education and Care (the National Quality Framework).

23. For **Does this child have a disability** and/or additional needs? – if the preschool has a record of the child's NDIS Reference number and/or a signed professional assessment on letterhead and/or a signed written diagnosis and/or developmental assessment on letterhead, and/or an approved application for High Learning Support Needs (HLSN) funding under the NSW Disability and Inclusion Program, select **Yes**. Otherwise select **No**.

If you selected **Yes** for question **23**, the **Disability Details** section displays and you must complete questions **24** to **31** Otherwise, skip to step **4** of **7. Record a child's enrolment days**.

#### 24. For **Primary Type of Disability and/or Additional needs**, select the child's disability/additional needs from the list.

Education

| DISABILITY DETAILS                                     |                                                                                                    |
|--------------------------------------------------------|----------------------------------------------------------------------------------------------------|
| Primary type of Disability and/or<br>Additional needs: | Hunter Syndrome                                                                                                    |
| Evidence for Disability: 7                             | <ul> <li>NDIS Reference number:</li> <li>Professional assessment/Written diagnosis</li> <li>Approved application for High Learning Support Needs<br/>Funding (HLSN) under the NSW Disability and Inclusion<br/>Program</li> </ul> |
| NDIS Reference number:                                 | 776543211 7                                                                                                    |
| Diagnosed or Assessed by (Full Name):                  | Dr John Dolittle                                                                                                    |
| Profession / Role:                                     | Paediatrician                                                                                                    |
| Diagnosis or Assessment Date:                          | 20/05/2021                                                                                                    |
| HLSN Application Number:                               | ABC776543888 ?                                                                                                    |

25. For Evidence for Disability, select as many check boxes as applicable. E.g. select *NDIS Reference number* if the child has been allocated an NDIS Reference number, and/or select *Professional assessment/Written diagnosis* and/or select *Approved application for High Learning Support Needs (HLSN) funding under the NSW Disability and Inclusion Program*.

26. For question 25, if you selected the:

- NDIS Reference number check box, the NDIS Reference number field displays. Type the child's 9 digit NDIS number in this field. Then if you did not select either of the other 2 check boxes, skip to step 31.
- Professional assessment/Written diagnosis check box, ECCMS displays three extra fields and you must complete questions 27 to 30. Otherwise, skip to 31.
- Approved application for High Learning Support Needs (HLSN) funding under the NSW Disability and Inclusion Program check box, the HLSN Application Number field displays. Type the child's 12 digit alphanumeric HLSN number in this field. The application must have been assessed as eligible in the 2023 calendar year.

You must complete all the fields that display after selecting a check box.

- 27. In **Diagnosed or Assessed by (Full Name)**, type the name of the person who did the diagnosis or assessment.
- 28. For **Profession / Role**, select the profession or role of the person who did the diagnosis or assessment.

If the profession or role is not listed, select **Other relevant professional (please specify)**. ECCMS displays an additional field and you must complete question **29**. Otherwise, skip to question **30**.

- 29. In **Please specify**, type the profession or role of the person who made the diagnosis or assessment.
- 30. Type the **Diagnosis or Assessment Date** (i.e. when the child was diagnosed or assessed) in dd/mm/yyyy format.
- 31. To add the child's enrolment days, proceed to step **4** of **7. Record a child's enrolment days**. Otherwise, click **Save**.

### Add a child who attends multiple mobile service locations

If a child attends multiple mobile service locations that are attached to the one service, you can enter the child's details once and then copy their details to other mobile service locations.

- 1. On the **Child Details** window, type the child's **First Name** and **Last Name** in full.
- 2. Click **Copy Child Detail**. (This button only displays when a mobile service has more than one service location.)

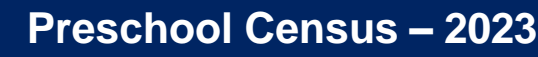

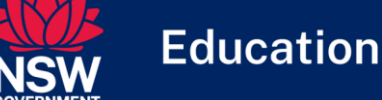

ECCMS copies the child's details into the window. However, details that are particular to the mobile service location will not be copied.

- Check that the Date First Enrolled, Average Daily Fee during Representative Fortnight (\$) and Supervision by Qualified Early Childhood Teacher fields are entered and correct for this mobile service location.
- 4. Record the child's enrolment days and attendance. For full instructions, see Record a child's enrolment days and Record a child's attendance.
- 5. Click Save.

### 7. Record a child's enrolment days

Complete the following steps to select enrolment days for each child who was enrolled during the August representative fortnight at the current service location. This applies to children who were carried over from the August 2022 census and to newly enrolled children.

- 1. Click the Child tab.
- 2. Locate the child record that you want to add enrolment days to, and click on the row to open the **Child Details** window.
- 3. If the record was carried over from the previous census, check whether the child's details are still correct and make any necessary changes. For information about each field, refer to Add child records or view the online help.

| AYS ENROLL | ED 🚺              |                    |                      |                     |                   |                   |                    |                      |                     | 2                 |
|------------|-------------------|--------------------|----------------------|---------------------|-------------------|-------------------|--------------------|----------------------|---------------------|-------------------|
|            | Monday,<br>31-Jul | Tuesday,<br>01-Aug | Wednesday,<br>02-Aug | Thursday,<br>03-Aug | Friday,<br>04-Aug | Monday,<br>07-Aug | Tuesday,<br>08-Aug | Wednesday,<br>09-Aug | Thursday,<br>10-Aug | Friday.<br>11-Aug |
| Full Day   | 4                 |                    |                      | ~                   |                   | ~                 |                    |                      |                     | ~                 |
| Half Day   |                   | ~                  |                      |                     | 1                 |                   |                    |                      |                     |                   |

4. Under **Days Enrolled**, select the relevant check box for each day the child was enrolled during the August representative fortnight. If the child was enrolled at the service location on a day for:

August

- more than half of the service location's operating hours on that day, select Full Day
- half or less than half of the service location's operating hours on that day, select Half Day.

If a service location is open for 4 hours or less on a day, only one check box will display for that day.

A child cannot be enrolled in a 'full day' and a 'half day' on the same day. However, a child can be enrolled in full day(s) and half day(s) on different days of the same week. For example, a child might be enrolled for a full day on Monday and a half day on Tuesday.

 To proceed to record the child's attendance, see Record a child's attendance. Otherwise to save your data and exit the window, click Save.

### 8. Record a child's attendance

Education

Complete the following steps to select attendance days for each child who was enrolled during the August representative fortnight at the current service location. This applies to children who were carried over from the August 2022 census and to newly enrolled children.

- 1. Click the Child tab.
- 2. Locate the child record that you want to add attendance days to, and click on the row to open the **Child Details** window.

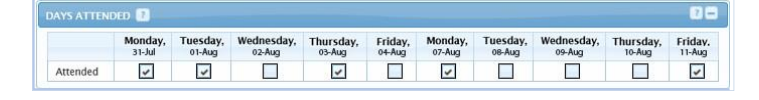

3. Under **Days Attended**, select the relevant check box for each day that the child attended the service location they were enrolled in.

A child's attendance data must only be added after the end of the representative fortnight.

4. If you are finished entering the child's data, click **Save**.

For the August 2023 Census, the daily attendance of each child is only recorded in ECCMS on the **Child Details** window. The collection of detailed information in the Attendance Template is not required in 2023.

### 9. Delete staff records

Complete the following steps to delete records of any staff members who were carried over from the August 2022 census but were not employed at the current service location in the August 2023 representative fortnight.

#### 1. Click the Staff tab.

| AFF | DETAILS      |              |                            |                                  |                                                                               |                                                                                      |            |
|-----|--------------|--------------|----------------------------|----------------------------------|-------------------------------------------------------------------------------|--------------------------------------------------------------------------------------|------------|
| + 4 | dd Staff 🛛 🖉 | Delete Staff |                            |                                  |                                                                               |                                                                                      |            |
|     | First Name   | Last Name    | Main Role                  | Hours Worked in<br>ECEP Delivery | Level of Highest<br>Qualification in Early<br>Childhood Education<br>and Care | Education Field of<br>Highest Qualification                                          | Status     |
|     | EMILY        | BRONTE       | Principal/ director/ coorc | 20                               | Bachelor degree pass<br>(4 years or equivalent)                               | Teaching (early<br>childhood related)                                                | Incomplete |
|     | THOMAS       | HARDY        | Non contact worker         | 0                                | Not applicable (No<br>qualification)                                          | Not applicable (no<br>qualification in early<br>education and care<br>related field) | Incomplete |

- 2. Locate a staff member record that you want to delete, and at the start of the row, select the check box.
- 3. Repeat step **2** until you have selected all the staff that you want to delete.
- 4. At the top of the list, click **Delete Staff**.
- 5. To the warning message, click Yes.

If you click **No**, the staff records will remain selected. If you want to de-select all of the records, click twice on the blue check box on the top left side. Otherwise, to de-select a certain record, click the check box at the front of the row to remove the tick, and then repeat this for any other staff record that you want to de-select.

### 10. Add staff details

Education

Complete the following steps to add each staff member who was employed during the representative fortnight at the current service location, but whose record was **not carried forward** from the August 2022 census.

1. Click the Staff tab.

| 1 | Add Staff 🛛 🔿 | Delete Staff |                            |                                  |                                                                   |                                                                                      |            |
|---|---------------|--------------|----------------------------|----------------------------------|-------------------------------------------------------------------|--------------------------------------------------------------------------------------|------------|
| ſ | First Name    | Last Name    | Main Role                  | Hours Worked in<br>ECEP Delivery | Level of Highest<br>Qualification in Early<br>Childhood Education | Education Field of<br>Highest Qualification                                          | Status     |
|   | EMILY         | BRONTE       | Principal/ director/ coord | 20                               | Bachelor degree pass<br>(4 years or equivalent)                   | Teaching (early<br>childhood related)                                                | Incomplete |
|   | JAMES         | JOYCE        | Non contact worker         | 0                                | Not applicable (No<br>qualification)                              | Not applicable (no<br>qualification in early<br>education and care<br>related field) | Incomplete |

- 2. Click **Add Staff** to open the **Staff Details** window.
- 3. Type the staff member's **First Name** and **Last Name** in full.
- 4. Select the staff member's **Gender** from the list.
- 5. Type the staff member's **Date of Birth** in dd/mm/yyyy format.
- 6. For the Aboriginal or Torres Strait Islander Indicator, if the staff member identifies as Aboriginal and/or Torres Strait Islander, select the appropriate option. Otherwise select *Neither Aboriginal nor Torres Strait Islander origin*.
- 7. Select the staff member's **Employment Status** in the list.
- 8. In the Level of Highest Qualification in Early Childhood Education and Care (ECEC) list, select the highest qualification in early childhood education and care that the staff member has attained.

Otherwise, select **Not applicable (No qualification)**. This will 'grey out' the next two fields and you can skip to question **11**.

- 9. In the Education Field of Highest Qualification list, select the field in which the staff member has attained their highest qualification relevant to early childhood education and care.
- 10. In **Year of Completion**, type the year when the staff member completed this qualification, e.g. 2005.
- 11. If the Staff Member is Currently Completing an ECEC Qualification, select Yes. Otherwise, accept the default of *No*.

If you selected **Yes** for question **11**, ECCMS displays three extra fields and you must complete questions **12** to **14**. Otherwise, skip to **15**.

- 12. In Level of Qualification in ECEC Under Completion, select the appropriate qualification.
- 13. In the Education Field of Qualification Under Completion list, select the field of education of the qualification currently being completed.
- 14. Type the **Expected Year of Completion** for this qualification, e.g. 2023.
- 15. For **Degree Qualified (or Equivalent)** Early Childhood Teacher, select either Yes or No.

A 'degree' qualified teacher meets the requirements of the National Quality Framework for Early Childhood Education and Care. An equivalent qualification includes early childhood teaching qualifications, as defined by ACECQA and/or recognised skills and experience.

16. In the **Main Role** list, select the staff member's usual job/role at the service.

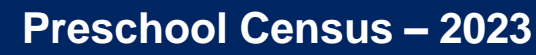

Education

Quick Reference Guide

### August

- 17. In the **Main Type of Work Performed** list, select the type of work that the staff member spends most of their time carrying out.
- 18. In Number of Hours Worked in Early Childhood Education Program Delivery During Representative Fortnight, type the number of hours, rounded to the nearest whole number, that this staff member spent delivering preschool program(s) during the representative fortnight.

Enter hours as whole numbers. For example, if a staff member worked 1 hour and 30 minutes, enter 2. If they worked 1 hour and 15 minutes, enter 1. (ECCMS will ignore any decimal points, e.g. entering 1.5 will result in 15.)

These hours only relate to face-to-face delivery of a preschool program. They do not include preparation time or other unrelated work.

19. If the staff member spent one or more hours delivering face-to-face preschool programs, to enter their teaching days, proceed to step 4 of 11 Add a staff member's teaching days. Otherwise, if they worked 0 hours, click Save.

Repeat steps **2** to **19** for each staff member who was employed at the service location during the representative fortnight.

### Add a staff member who works at multiple mobile service locations

If a service has a staff member who works at multiple service locations attached to a mobile service, you can enter the staff member's details once and then copy their details to other mobile service locations.

- 1. On the **Staff Details** window, type the staff member's **First Name** and **Last Name** in full.
- 2. Click **Copy Staff Detail**. (This button only displays when a mobile service has more than one service location.)

ECCMS copies the staff member's details into the window. However, details that are particular to a service location will not be copied.

- 3. Check that the staff member's **Main Role** and **Main Type of Work Performed** are correct for this service location.
- 4. Enter other details such as hours worked and if applicable, assign teaching days. For full instructions, see Add staff details.
- 5. Click Save.

# 11. Add a staff member's teaching days

Education

Complete the following steps to add teaching days for staff who spent time delivering preschool programs at the service location during the August 2023 representative fortnight. This applies to staff who were carried over from the August 2022 census and to newly added staff.

- 1. Click the Staff tab.
- 2. Locate the staff record that you want to add teaching days to, and click on the row to open the **Staff Details** window.
- 3. If the record was carried over from the previous census, check whether the staff member's details are still correct and make any necessary changes. For information about each field, see Add staff details or view the online help.
- 4. Under **Teaching Days**, for every day that the staff member spent time delivering preschool programs at the service location during the representative fortnight, select the appropriate check box.

| TEACHING I        |                    |                      |                     |                   |                   |                    |                      |                     | 7 =               |
|-------------------|--------------------|----------------------|---------------------|-------------------|-------------------|--------------------|----------------------|---------------------|-------------------|
| Monday,<br>31-Jul | Tuesday,<br>01-Aug | Wednesday,<br>02-Aug | Thursday,<br>03-Aug | Friday,<br>04-Aug | Monday,<br>07-Aug | Tuesday,<br>08-Aug | Wednesday,<br>09-Aug | Thursday,<br>10-Aug | Friday,<br>11-Aug |
| ~                 |                    | ~                    |                     | ~                 | ~                 |                    | ~                    |                     | ~                 |

5. If you are finished entering the staff member's data, click **Save**.

### 12. Submit the census data

The August 2023 census data can only be submitted if all records have a *Complete* status.

A **service** is **Complete** when all of its service locations are **Complete**. (Many services will only have one service location.)

#### A service location is Complete when:

- the operating weeks, days and hours have been recorded
- answers have been provided about whether the service has a waitlist, whether it is an Aboriginal Community Controlled Organisation and whether it delivers an Aboriginal language program, and
- there is at least one complete record for a child (either in Children (Rolled over) or Children (New - August Census 2023)) and,
- there is one complete record for a staff member (either in Staff (New - 2023 Census) or Staff (Rolled over)).

In addition, all children and staff must each have a *Complete* status.

A staff record is **Complete** when all required fields (marked with an asterisk \*) are complete. A staff member does not have to be assigned to any teaching days, e.g. if they are a non-contact worker and did not deliver an Early Childhood Education program.

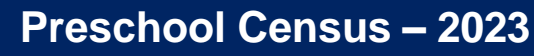

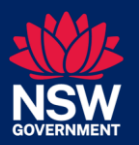

August

A child record is **Complete** when all fields are complete and the child is enrolled for at least half a day during the representative fortnight. This applies to child records carried over from the previous census and to newly added child records.

Education

1. Click the service's **Census Submission** tab.

| ENSUS SUMMAI                                                                                                    | RY                                                                                                    |                                                                                                    |                                                                                                    |                                                                                                    |
|----------------------------------------------------------------------------------------------------|----------------------------------------------------------------------------------------------------|----------------------------------------------------------------------------------------------------|----------------------------------------------------------------------------------------------------|----------------------------------------------------------------------------------------------------|
|                                                                                                    | Section                                                                                                    |                                                                                                    | Number of<br>Complete records                                                                                                    | Number of<br>Incomplete<br>records                                                                                                  |
| Service Location                                                                                                    | ř.                                                                                                    |                                                                                                    | 1                                                                                                    |                                                                                                    |
| Children (Rolled                                                                                                    | l over)                                                                                                    |                                                                                                    | 13                                                                                                    |                                                                                                    |
| Children (New                                                                                                    | - August Census 2023)                                                                                                    |                                                                                                    | 0                                                                                                    |                                                                                                    |
| Staff (Rolled over                                                                                                    | er)                                                                                                    |                                                                                                    | 7                                                                                                    | 9                                                                                                    |
| Staff (New - Au                                                                                                    | ugust Census 2023)                                                                                                    |                                                                                                    | 0                                                                                                    | (                                                                                                    |
|                                                                                                    | ovider                                                                                                    | rminated or other action r                                                                                                    | may be taken against the                                                                                                    | Approved                                                                                                    |
| It is under<br>data.<br>Review of<br>of this pag<br>I confirm 1<br>forms hav<br>I understa<br>any time a                          | ovider.<br>stood that the Approved F<br>data prior to submission 1<br>ge.<br>hat, for all children and s<br>e been obtained and can t<br>nd that I may be asked by<br>s part of the Department<br>hat the children with disa                                                             | rminated or other action r<br>funded Provider may be a<br>may be completed by exai<br>taff members who are inclose<br>provided as part of the<br>the department for the d<br>s regular audit process.<br>billity and/or additional ne                          | may be taken agaInst the<br>udited to confirm the acc<br>mining the Summary Rep<br>uded in this submission<br>audit process.<br>ocumentation held on fil<br>seds enrolled in my servi                                                        | Approved<br>curacy of this<br>port at the bottom<br>, signed consent<br>le for children at<br>ce for less than                      |
| It is under<br>data.<br>Review of<br>of this pag<br>forms hav<br>I understa<br>any time a<br>Confirm 1<br>600 hours<br>a progress | ovider.<br>stood that the Approved F<br>data prior to submission i<br>ge.<br>that, for all children and si<br>e been obtained and can h<br>nd that I may be asked by<br>s part of the Department<br>hat the children with disa<br>, but a minimum of 300 h<br>ive plan to increase to 60 | rminated or other action r<br>Funded Provider may be a<br>may be completed by exai<br>taff members who are inclose<br>provided as part of the<br>the department for the d<br>regular audit process.<br>bility and/or additional n<br>O hours per year prior to | may be taken against the<br>udited to confirm the acc<br>mining the Summary Rep<br>udded in this submission<br>audit process.<br>ocumentation held on fil<br>exeds enrolled in my servi-<br>earning Plan (ILP) in place<br>school commement. | Approved<br>curacy of this<br>port at the bottom<br>, signed consent<br>le for children at<br>ice for less than<br>e which includes |

- Ensure there is a *0* for each item in the Number of Incomplete records column. (This means there are no incomplete records.)
- 3. Ensure the numbers for all items in the **Number of Complete records** column are correct.

For example, if 36 children whose records were carried over from the previous census were also enrolled at the service location during the August 2023 representative fortnight, 36 must display in the **Children (Rolled over)** row.

Likewise, if 20 new child records were added for this August 2023 census, 20 must display in the **Children (New -August Census 2023)** row.

- 4. Click **Preview Report** to preview the Census Summary Report and check what you have entered.
- 5. If applicable, make any necessary changes.
- 6. If you are sure all the details are correct, read the declaration statement carefully and select the check box.
- 7. Click Submit.

On the **Main Details** tab, in the **Census Submission** section, the **Census Submission Status** will change to **Submitted** and your name and today's date will display.

| Census Status   | Last Updated Date   | Census Summary<br>Report |
|-----------------|---------------------|--------------------------|
| Not Operational | 09/08/2023 12:05 PM |                          |
| Draft           | 11/08/2023 01:43 PM |                          |
| Submitted       | 14/08/2023 10:42 AM | Download                 |
| Draft           | 13/08/2023 12:42 PM | -                        |

8. In the **Census Summary Report** column, click the **Download** button, and then either view the report on screen or save it to your computer for your records.

Congratulations - you've finished entering the August 2023 census data in ECCMS!

### 13. Follow up

Department staff will review the submitted census data to check for possible errors and confirm the ECCMS census function is working as intended. The department may need to contact you to confirm or correct aspects of the data you have submitted.